## How To Add A School To Your FAFSA:

- Log into your FAFSA via <u>https://studentaid.gov</u>
- Go to your FAFSA, you should see something similar to the clip below
- Click on Actions

| My Activity > FAFSA Form                                                                              |           |
|----------------------------------------------------------------------------------------------------|-----------|
| 2025–26 <i>Free Application for Federal Student Aid</i> (FAFSA <sup>®</sup> ) Form: Details Processed | Actions : |
| FAFSA <sup>®</sup> Information                                                                        |           |

• Click on Add or Remove Schools

| <sup>-</sup> SA®) Form Details |                       |
|--------------------------------|-----------------------|
|                                | Actions :             |
|                                | Add or Remove Schools |

- You should see this screen next
- Click on Add or Remove Schools

| FAFSA® FORM 2025-26 | Correct Your FAFSA® Form                                                                                                    |
|---------------------|----------------------------------------------------------------------------------------------------|
|                     | If you made a mistake reporting information on the FAFSA form, you'll need to<br>make a correction. Be ready with your personal information and any documents<br>you may need.                                                                                                    |
|                     | <ul> <li>Only update fields that are incorrect.</li> <li>Based on the corrections you make, your eligibility for federal student aid and/or the estimated aid amounts may change.</li> <li>After you submit your correction, your school may reach out to you for more information.</li> </ul> |
| Cance               | Add or Remove Schools                                                                                                    |

- Click on Add or Remove Schools
- Click Search and Select More Schools

| Q Search and Select More Schools |          |
|----------------------------------|----------|
| Previous                         | Continue |

• Type in the state, city, and school name like below and then click the Green + Select button

| Search by School Name Search                                    | h by School Code              |            |
|-----------------------------------------------------------------|-------------------------------|------------|
| State                                                           |                               |            |
| Montana (MT)                                                    |                               |            |
| City – optional                                                 |                               |            |
| Helena                                                          |                               |            |
| School Name - optional                                          |                               |            |
| Helena College University of M                                  | ontana                        |            |
| Helena College University of<br>Montana<br>Helena, Montana (MT) | Federal School Code<br>007570 | (+ Select) |
| Q Search and Select More Schools                                |                               |            |
|                                                                 |                               | Continue   |

• Click the continue blue continue button

| You're Almost Done!<br>Select "Continue" to sign and complete the correction. |                            |
|-------------------------------------------------------------------------------|----------------------------|
|                                                                               | Make More Changes Continue |

- Click Continue again
- Check the box that you Sign and Submit your FAFSA From
- You should then see the Congratulations page confirming your changes.